## MANAGING EXTENSIONS

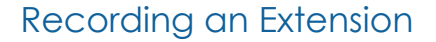

Extensions may be recorded after a discolsure is Assigned or once the Dilers has stared a Draft report.

## To record an extension:

- 1. Go to **My Reviews | Review Reports** page.
- 2. Select the appropriate role from the My Roles and select **All** in the Action dropdown lists.
- **3.** Type the Filer's name in the Last Name and/or First Name fields and click Search.
- 4. Click **Review Status** beside the appropriate report.
- 5. Click View Due Date Information.
- 6. Click Record Extension.
- 7. Enter the extension length and select the extension reason then click **Save**.

A 4 4 AL vs My Expired Reports Admin Center Ethics Training Management Reports Notifications **Review Reports** Report Data Attachments Comments Flags Audit Trail View/Print Review Status Compare Previous Reports Notes Under Review - Supervisor Signed - Robin Lastname, 2020 Annual OGE 450 Report **Review Status** What is the difference between Review Date Signature Date? 450 Certifier How Do I . What is the Amended date and how does it differ from the Submit Report Progress Due Date & Extensions-Certifier Review Date? Remove Assignment Current Due Date: 02/18/2020 Days in Review: 1 Assigned: When should an Additional Reviewer be added? Yes Status: Under Review - Supervisor 04/22/2020 Filer Started: Signed View Due Date Information OGE Form 450e Guide Filer eSign and Submitted: Initial Review End Date: 04/22/2020 No extensions have been recorded. • Glossary 04/22/2020 Amended: Ashley Lastname 450 Certifier Completed: **Retained:** Retain Request Filer Amend No Only click the "Retain" action button to keep this repor beyond the 6-year retention period because of a pending investigation. Request Additional Information Admin Close Delete Submit Intermediate Review Reject eSign and Complete Disclosure Report Revi Show Review Chain Controls Review Chain Audit Trail **Reviewer Role Currently Assigned Reviewer** Reviewer Type Intermediate Review Dates **Required Signatures** Supervisor Don Lastname Organization Bypassed Supervisor SLC Jason Lastname Organization 450 Certifier Ashley Lastname Organization Ethics Counselo Jason Lastname Security and Privacy Notice | Help | Accessibility | Developed by: CECOM LCMC

Financial

Disclosure Management

| Report Data Attachments Comments Flag | gs Audit Trail View/Print Review Status Compare Previous Reports Notes                                                                                                    |  |
|---------------------------------------|----------------------------------------------------------------------------------------------------|--|
|                                       | Record Extension                                                                                                    |  |
|                                       | Length of Extension: 23 (Days)<br>When recording a National Emergency/Combat Zone (NECZ) extension, enter a number (up to 90<br>days). This number vill be used to activulate the NECZ extension duration and due date once the Filer's<br>last day in the NECZ has been entered. |  |
|                                       | Agency Extension Reason for extension:SELECT Other Reason: Long pesied of official travel Significant liness Extremely Pressing Assignments Convenience of filing combined reports Other                                                                                          |  |
|                                       | (256 Characters Remaining of 256)          National Emergency/Combat Zone (See 5 CFR 2634.908(d))         Filer's Last Day is Unknown         Filer's Last Day is Known         Last Day:       / /                                                                               |  |

## Editing An Extension

- 1. Go to My Reviews | Review Reports page
  - Note: If the report has a National Emergency/Combat Zone extension, go to the Review Reports | Manage Exceptions page.
- 2. Select the appropriate role from the My Roles and select **All** in the Action drop-down lists.
- **3.** Type the Filer's name in the Last Name and/or First Name fields and click Search.
- **4.** Click **Review Status** beside the appropriate report.
- 5. Click View Due Date Information.
- 6. Click Edit
- Make the appropriate changes, click Save and Save again

## Deleting an Extension

- 1. On either My Reviews | Review Reports or My Reviews| Manage Exceptions page
- 2. Select the appropriate role from the My Roles and select **All** in the Action drop-down lists.
- **3.** Type the Filer's name in the Last Name and/or First Name fields and click **Search**.
- 4. Click **Review Status** beside the appropriate report.
- 5. Click View Due Date Information.
- 6. Click **Delete and OK** to confirm the extension deletion
- 7. Click Save

| My Reviews  | My Expired F | Reports Adi | min Center                 | Ethics Training Management Reports Notifications                                                                                                    |
|-------------|--------------|-------------|----------------------------|----------------------------------------------------------------------------------------------------|
| Review Rep  | oorts Manag  | e Exception | 5                          |                                                                                                    |
| Report Data | Attachments  | Comments    | Flags Audit                | t Trail View/Print Review Status Compare Previous Reports Notes                                                                                                    |
|             |              |             |                            | Edit Extension                                                                                                    |
|             |              |             | Crea                       | ate Date: 04/23/2020                                                                                                    |
|             |              |             | Len<br>Whe<br>days<br>last | ngth of Extension: 5 (Days)<br>an recording a National Emergency/Combat Zone (NECZ) extension, enter a number (up to 90<br>s). This number will be used to calculate the NECZ extension duration and due date once the Filer's<br>day in the NECZ has been entered. |
|             |              |             | ۲                          | Agency Extension<br>Reason for extension: Extremely Pressing Assignments                                                                                                    |
|             |              |             |                            | Other Reason: (Limit 256 characters)                                                                                                    |
|             |              |             |                            | (256 Characters Remaining of 256)                                                                                                    |
|             |              |             | 0                          | National Emergency/Combat Zone (See 5 CFR 2634.908(d))<br>Filer's Last Day is Unknown<br>Filer's Last Day is Known Last Day:                                                                                                    |
|             |              |             |                            | (mm/dd/yyyy)                                                                                                    |

| So Certifier       Cancel         Override Due Date: Use ONLY when necessary to record the legal due date (e.g., because the date automatically assigned by FDM is not the correct legal due date). Only Certifying Officials or their EC can override the statutory due date. A reason must be included when overriding a Du Date in FDM, which usually just consists of indicating the appointment or termination date of the filer.         Record Extension: Use this function to record an extension to the legal due date. Report extensions are recorded on the Review Status page of are report.         Note: ECs may need to override to date and then still record an extension (e.g., Filer appointed 6/1, report assigned 6/15, giving filer only 1 days to file EC may override to record 6/30 due date but extend 15 days to provide filer 30 days to file).         Year:       2020         Current Due Date:       03/17/2020         Total Extension Days:       28         Due Date:       02 / 16 / 2020         Override Due Date:       02 / 16 / 2020         Override Due Date:       1 / 1 / (mm/dd/yyyy)         (25 Characters Remaining of 256)       25 Characters Remaining of 256)         Main Due Date:       1 / 1 / (mm/dd/yyyy)         Record Extension       Yea         (2422020       Agency Extension       5                                                                                                    | Under Review                                                                                                    | Are you sure, you want to delete this e      | tension? 450 Rej                       | port           |  |  |  |  |  |  |
|----------------------------------------------------------------------------------------------------|----------------------------------------------------------------------------------------------------|----------------------------------------------|----------------------------------------|----------------|--|--|--|--|--|--|
| Override Due Date: Use ONLY when necessary to record the legal due date (e.g., because the date automatically assigned by FDM is not the correct legal due date). Only Certifying Officials or their EC can override the statutory due date. A reason must be included when overriding a Du Date in FDM, which usually Just consists of indicating the appointment or termination date of the filer.         Record Extension: Use this function to record an extension to the legal due date. Report extensions are recorded on the Review Status page of a report.         Note: ECs may need to override a due date and then still record an extension (e.g., Filer appointed 6/1, report assigned 6/15, giving filer only 1 days to file EC may override to record 6/30 due date but extend 15 days to provide filer 30 days to file).         Year:       2020         Current Due Date:       03/17/2020         Total Extension Days:       28         Due Date:       02 / 18 / 2020         Override Due Date:       02 / 18 / 2020         Override Due Date:       02 / 10 / 10 (mm/dd/yyyy)         Record Extension       2         Record Extension       2         Override Due Date:       / / / (mm/dd/yyyy)         Record Extension       2         Record Extension       2         Record Extension       2         Override Due Date:       / / (mm/dd/yyyy)         Record Extension       2         Create Date       Type         < | 450 Certifier                                                                                                    |                                              | OK Cancel                              |                |  |  |  |  |  |  |
| days to file EC may override to record 6/30 due date but extend 15 days to provide filer 30 days to file).          Year:       2020         Current Due Date:       03/17/2020         Total Extension Days:       28         Due Date:       02 / 16 / 2020         override Due Date       7         Reason:       (Limit 256 characters)         (256 Characters Remaining of 256)         Admin Due Date:       / / / (mm/dd/yyyy)         Record Extension       2         Create Date       Ype         Length of Extension Days       Reason         04/23/2020       Agency Extension       5         Extremely Pressing Assignments       Edit                                                                                                    | Override Due Date: Use ONLY when necessary to record the legal due date (e.g., because the date automatically assigned by FDM is not the correct legal due date). Only Certifying Officials or their EC can override the statutory due date. A reason must be included when overriding a Due Date in FDM, which usually just consists of indicating the appointment or termination date of the filer.<br>Record Extension: Use this function to record an extension to the legal due date. Report extensions are recorded on the Review Status page of a report.<br>Note: ECs may need to override a due date and then still record an extension (e.g., Filer appointed 6/1, report assigned 6/15, giving filer only 15 |                                              |                                        |                |  |  |  |  |  |  |
| Year:       2020         Current Due Date:       03/17/2020         Total Extension Days:       28         Due Date:       02 / 18 / 2020         Override Due Date       Peeson:         (256 Characters Remaining of 256)         Admin Due Date:       / / / (mm/dd/yyyy)         Record Extension       2         Create Date       Yppe         Length of Extension Days       Reason         04/23/2020       Agency Extension       5                                                                                                    | days to file EC may override to record 6/30 due date but extend 15 days to provide filer 30 days to file).                                                                                                    |                                              |                                        |                |  |  |  |  |  |  |
| Current Due Date:     03/17/2020       Total Extension Days:     28       Due Date:     02 / 16 / 2020       Override Due Date     7       Reason:     (Limit 256 characters)       (256 Characters Remaining of 256)       Admin Due Date:     / / / (mm/dd/yyyy)                                                                                                    | Year:                                                                                                    | 2020                                         |                                        |                |  |  |  |  |  |  |
| Oue Date:     02 / 16 / 2020       Override Due Date     7       Reason:     (Limit 256 characters)       (256 Characters Remaining of 256)       Admin Due Date:     / / / (mm/dd/yyyy)         Record Extension       Create Date     Type       Length of Extension Days     Reason       04/23/2020     Agency Extension     5                                                                                                    | Current Due Date: 03/17/2020                                                                                                    |                                              |                                        |                |  |  |  |  |  |  |
| Override Due Date       Reason: (Limit 256 characters)         (256 Characters Ramaining of 256)         Admin Due Date:       /       /       (mm/dd/yyyy)         Record Extension       2         Create Date       Type       Length of Extension Days       Reason       Edit         04/23/2020       Agency Extension       5       Extremely Pressing Assignments       Edit                                                                                                    |                                                                                                    |                                              |                                        |                |  |  |  |  |  |  |
| Admin Due Date:     /     /     (mm/dd/yyyy)       Record Extension     ?       Create Date     Type     Length of Extension Days     Reason       04/23/2020     Agency Extension     5     Extremely Pressing Assignments                                                                                                    | Override Due Date  Reason: (Limit 256 characters)                                                                                                    |                                              |                                        |                |  |  |  |  |  |  |
| Create Date         Type         Length of Extension Days         Reason           04/23/2020         Agency Extension         5         Extremely Pressing Assignments         Edit<br>Delete                                                                                                    | Admin Due D                                                                                                    | ate: / / /                                   | (mm/dd/yyyy)                           |                |  |  |  |  |  |  |
| Create Date         Type         Length of Extension Days         Reason           04/23/2020         Agency Extension         5         Extremely Pressing Assignments         Edit<br>Delete                                                                                                    |                                                                                                    |                                              |                                        |                |  |  |  |  |  |  |
| Create Date         Type         Length of Extension Days         Reason           04/23/2020         Agency Extension         5         Extremely Pressing Assignments         Edit<br>Delete                                                                                                    | Record Extension                                                                                                    |                                              |                                        |                |  |  |  |  |  |  |
| 04/23/2020 Agency Extension 5 Extremely Pressing Assignments Edit                                                                                                    | Create Date Type                                                                                                    | Length of Extension Days                     | Reason                                 |                |  |  |  |  |  |  |
|                                                                                                    | 04/23/2020 Agency Extension                                                                                                    | 5                                            | Extremely Pressing Assignments         | Edit<br>Delete |  |  |  |  |  |  |
| 04/23/2020 Agency Extension 23 Convenience of filing combined reports                                                                                                    | 04/23/2020 Agency Extension                                                                                                    | 23                                           | Convenience of filing combined reports | Edit<br>Delete |  |  |  |  |  |  |
| <back audit="" th="" trail<=""><th><b>≺</b>Back</th><th>Audit Tr</th><th>ail</th><th></th></back>                                                                                                    | <b>≺</b> Back                                                                                                    | Audit Tr                                     | ail                                    |                |  |  |  |  |  |  |
| Security and Privacy Notice   Help   Accessibility   Developed by: CECOM LCMC                                                                                                    |                                                                                                    | Security and Privacy Notice   Help   Accessi | oility   Developed by: CECOM LCMC      |                |  |  |  |  |  |  |